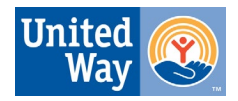

## **Making Your Credit Card Contribution**

## State Campaign – Donate Today

Every day, United Way fights to make the Midlands a thriving community with equity and opportunity for all. Thank you for being a part of the change.

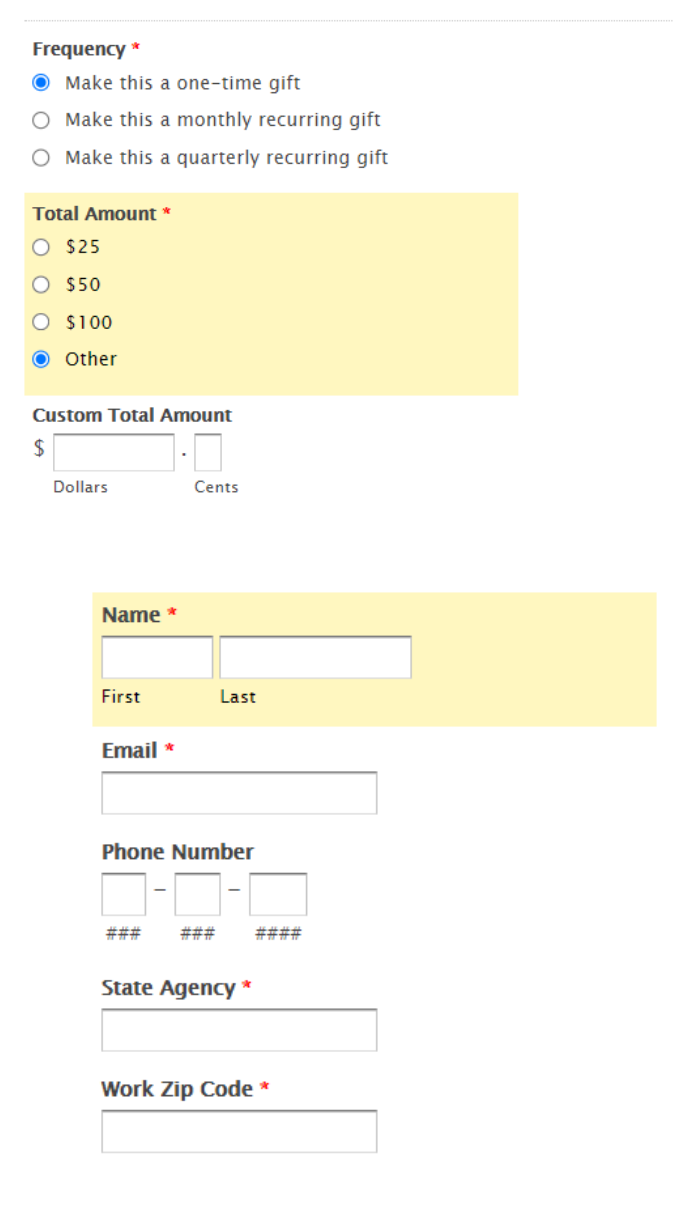

If you would like to make your contribution via credit card, please visit <u>www.uway.org/state-campaign-donate</u> to make your secure contribution today.

All fields with red asterisk are required and you will not be able to move on until you enter in the required information.

You may set up a one time, monthly or quarterly credit card contribution through this link. Once you have selected your frequency, you can select one of the pre-loaded dollar amounts, or select other to enter a custom amount. There is a minimum contribution amount of \$5.00 for credit cards.

Next, enter your first and last name, and your email address.

In the State Agency section, make sure you enter the full name of your department/agency (ex. SC Dept. of Employment & Workforce) so that your gift can be counted toward your agency total.

The work zip code field is what is used to determine the United Way nearest to you, and will be used to designate your funds to your local United Way.

Once you've entered all of this information, click submit. You'll then see a secure site for you to enter your payment information.

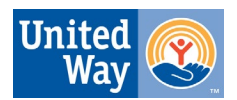

## Payment Summary

Please review the following details for this transaction.

| Description         | Item Price |
|---------------------|------------|
| Custom Total Amount | \$5.00     |
| Total               | \$5.00     |

## **Billing Information**

Enter your payment details below.

| Payment Method *        | VISA Echeck          |                     |
|-------------------------|----------------------|---------------------|
| Credit Card *<br>Secure | Hannah<br>First Name | Carnes<br>Last Name |
| •                       | Credit Card Number   | Security Code       |

| Billing Address *  |                           |                                |  |
|--------------------|---------------------------|--------------------------------|--|
|                    | Street Address            |                                |  |
|                    | City                      | State / Province / Region      |  |
|                    | Postal / Zip Code         | Country                        |  |
|                    |                           |                                |  |
| Email Receipt To * | hcarnes@uway.org          |                                |  |
|                    | A copy of this receipt wi | II be emailed to this address. |  |
|                    | Submit Payment            |                                |  |

Once you are on the payment page, you'll be asked to enter your credit card information, including your name as it appears on the card, your card number, expiration date, and security code.

You'll then enter your billing information as applicable to your payment card.

Verify that your email address is entered correctly in the "email receipt to" section.

Once your information is complete, you must hit submit payment for your credit card charge to be processed. Shortly after hitting submit, you will receive an emailed receipt of your contribution. Hold on to this receipt for your tax records.